# 730D 型 电子称重仪表

## 快速操作指南

2022年5月版

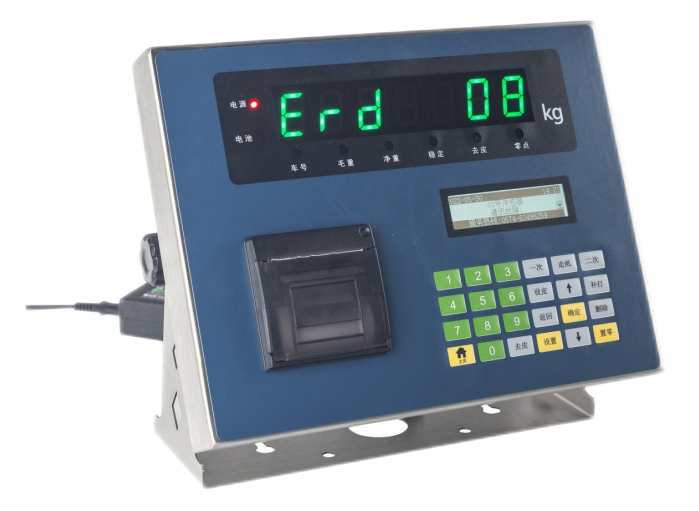

## 宁波艾恩电子有限公司

- ◆ 仪表电源接地线必须符合电气安全规定,接线盒、传感器的外壳必须接地良好。
- ◆ 数字传感器与仪表的连接必须可靠,数字传感器的屏蔽线必须可靠接地。
- ◆ 在仪表通电状态下,所有连接线不允许进行插拔,防止静电损坏仪表或传感器。
- ◆ 传感器和仪表都是静电敏感设备,在使用中必须切实采取防静电措施。
- ◆ 在雷雨季节,系统必须落实可靠的避雷措施,防止因雷击造成传感器和仪表的损坏,确保操作人员的人身安全和称重设备及相关设备的安全运行。
- ◆ 不得在有可燃性气体或可燃性蒸汽的场合使用,不得在有压力的罐装系统中使用。
- ◆ 仪表和传感器须远离强电场强磁场,远离强腐蚀性物体,远离易燃易爆物品。
- ◆ 严禁使用强溶剂(如: 苯、硝基类油)清洗机壳。
- ◆ 不得将液体或其他导电颗粒注入仪表内,以防仪表损坏和触电。
- ◆ 本产品非经技术监督部门授权,不得擅自开启铅封,不破坏铅封不能标定。
- ◆ 为保证仪表显示清晰和使用寿命,仪表不宜放在阳光直射下使用,放置地点应较平整。
- ◆ 仪表不宜放在粉尘及振动严重的地方使用,避免在潮湿的环境中使用。
- ◆ 在插拔仪表与外部设备连接线前,必须先切断仪表及相应设备电源。
- ◆ 仪表对外接□须严格按使用说明书中所标注的方法使用,不得擅自更改连接。
- ◆ 本仪表属于精密测量仪器,为保证计量的准确性,未经授权不允许随意打开。
- ◆ 超过保修期以及人为故障或其他意外损坏,生产厂对仪表实行收费维修。

#### 尊敬的用户,感谢您选择艾恩公司的产品。

## 在使用仪表前,敬请仔细阅读说明书。

- ◆ 使用前请仔细阅读本产品说明书
- ◆ 请妥善保管本产品说明书,以备查阅

| <i>—`</i> , | 安装连接                                      | 1    |
|-------------|-------------------------------------------|------|
|             | 1. 传感器与接线盒接线方式                            | 1    |
|             | 2. 接线盒到仪表主线连接方式                           | 1    |
|             | 3. 仪表到大屏幕连接方式                             | 2    |
|             | 4. 仪表与电脑通讯连接方式                            | 2    |
|             | 5. RS485 通讯协议连线方式                         | 2    |
|             | 6. 仪表与外接打印机连接使用                           | 3    |
|             | 7. 仪表与蓄电池连接使用                             | 3    |
| <u> </u>    | 秤台调试                                      | 3    |
|             | <b>1.</b> 仪表操作按键:                         | 3    |
|             | 2. 730D 数字仪表后功能及前功能示意图                    | 4    |
|             | 3. 按"设置"键,进入"秤体调试",轻触"标定"开关,初始密码: 123456; | 4    |
|             | 4. 传感器地址设置                                | 4    |
|             | 5. 自动组网                                   | 4    |
|             | 6. 正在自动组网                                 | 5    |
|             | <b>7.</b> 零点确定,使秤台无重量                     | 5    |
|             | 8. 压角分配地址                                 | 5    |
|             | 9. 浏览传感器                                  | 6    |
|             | 10. 秤台角差修正                                | 6    |
|             | 11. 秤台重量标定                                | 9    |
| 三、          | 打印操作                                      | . 11 |
|             | 1、 打印参数设置                                 | .11  |
|             | 2、"一次"过磅打印                                | .11  |
|             | 3、"二次"过磅打印                                | .11  |
|             | 4"设皮"打印                                   | .11  |
| 四、          | 通讯协议                                      | . 12 |
|             | 1、连续方式一                                   | . 12 |
|             | 2、连续方式二                                   | . 12 |
|             | 3、连续方式三                                   | . 12 |
|             | 4、连续方式四                                   | .13  |
|             | 5、连续方式五                                   | .13  |
|             | 6、连续方式六                                   | .13  |
|             | 7、modbusRTU 协议                            | 14   |
|             | 8、 指令格式                                   | . 14 |
| 五、          | 错误代码提示                                    | . 16 |
|             |                                           |      |

一、安装连接

#### 1. 传感器与接线盒接线方式

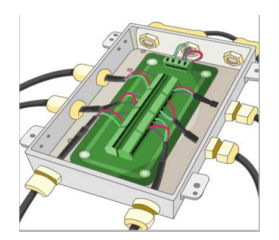

红绿 白黑 (485) -EXE 485) +EXE SHLD ğ Ď Å Π 数字接线盒 00000 数字传感器1 +<u>EXE</u> A (485) . +EXE 红 +EXE A(485) 00000 00000 Ð 485A 绿 SHLD SHLD SHLD **BB** Ð **B**(485) **485B**白 **B**(485) Ð -EXE 黑 -EXE -EXE Ď Ð 数字传感器2<sub>+EXE</sub>红 +EXE <sup>82</sup>+EXE 红 +EXE 485A 绿 A(485) 0 BE -CO A(485)

## 2. 接线盒到仪表主线连接方式

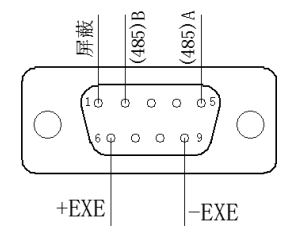

## 3. 仪表到大屏幕连接方式

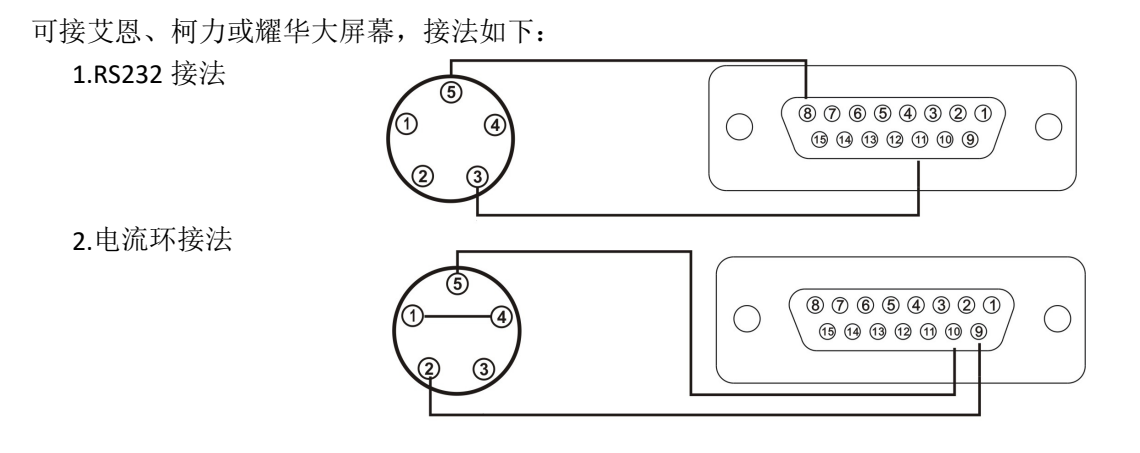

## 4. 仪表与电脑通讯连接方式

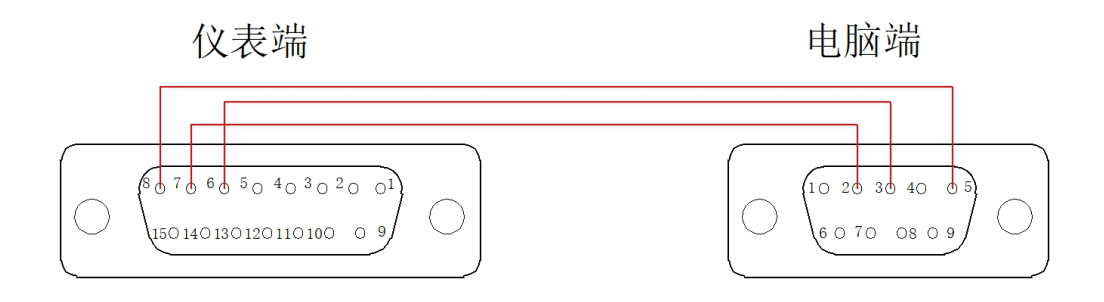

|       | 6 脚 (仪表) | RXD | 3脚(电脑)   | 信号接收 |
|-------|----------|-----|----------|------|
| 与电脑通讯 | 7 脚 (仪表) | TXD | 2脚 (电脑)  | 信号发送 |
|       | 8 脚 (仪表) | GND | 5 脚 (电脑) | 信号地  |

## 5. RS485 通讯协议连线方式

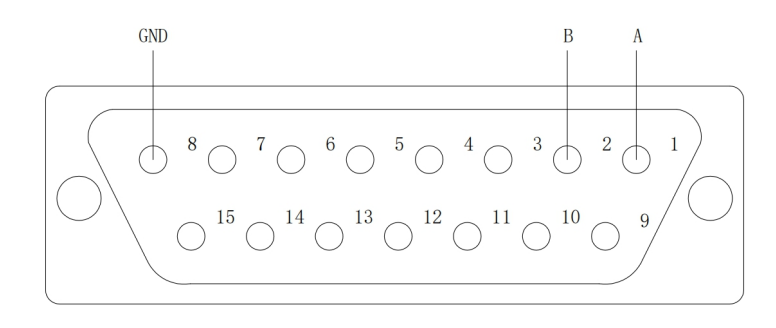

## 6. 仪表与外接打印机连接使用

仪表支持:并口 24 针打印机、POS58 并口热敏打印机

#### 7. 仪表与蓄电池连接使用

仪表内部自带电池充电功能模块。蓄电池请使用 12V/7Ah。

## 二、秤台调试

#### 1. 仪表操作按键:

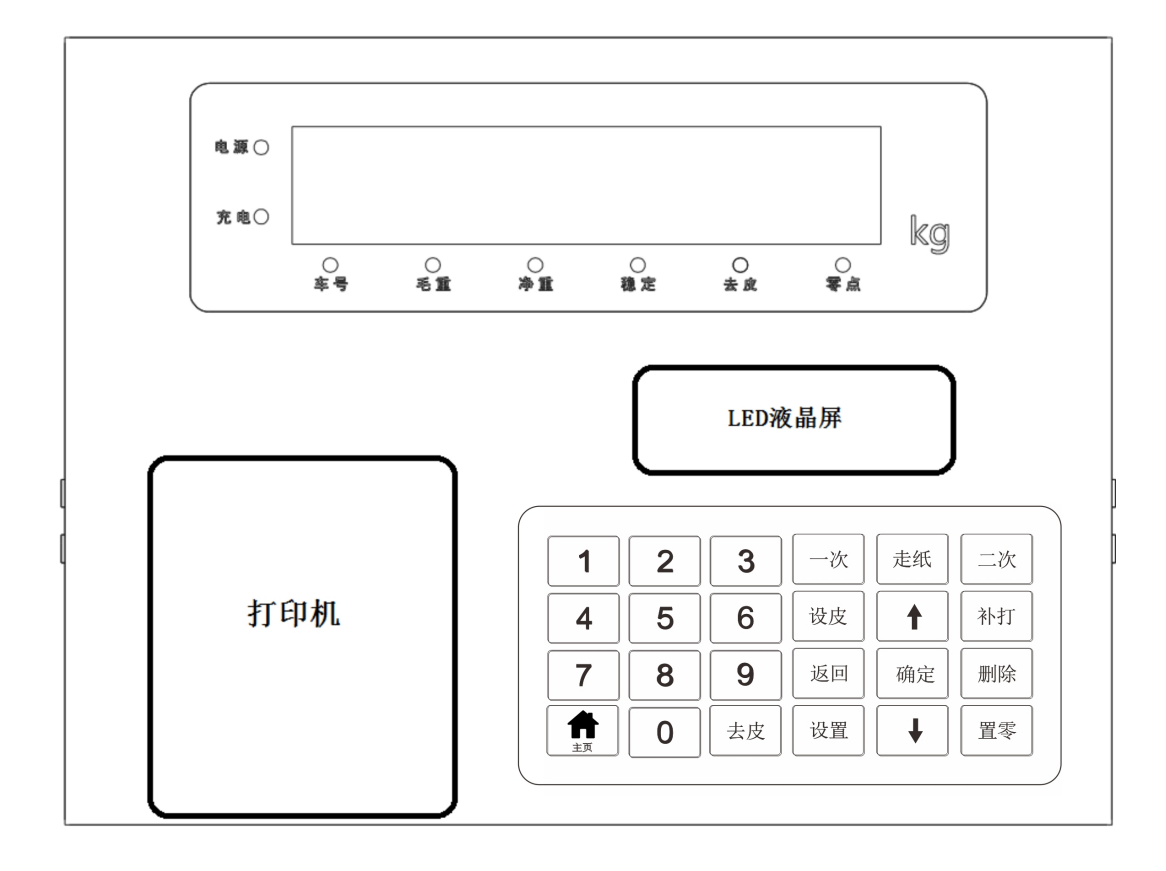

数字键: 1~9; 功能键:设置、 Ⅰ、 Ⅰ、 确定、主页、返回; 打印键:一次、走纸、二次、设皮、补打; 操作键:置零、去皮;

#### 2. 730D 数字仪表后功能及前功能示意图

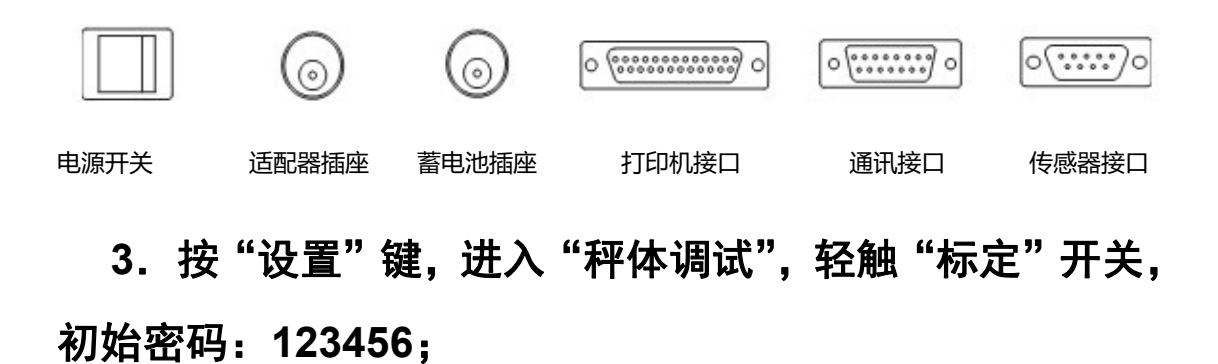

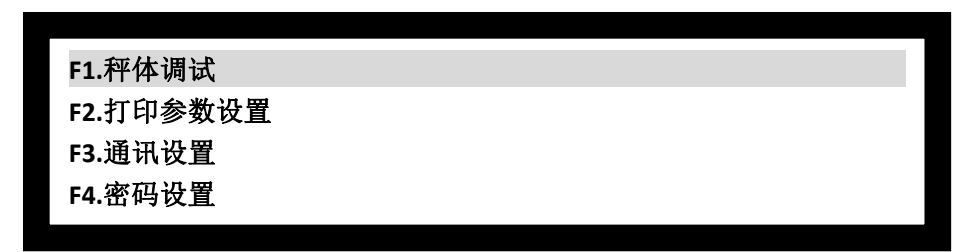

按"确定"键进入"传感器地址设置","返回"键返回上一级,"主页"键回到主界面, ・、 →、键翻页;

#### 4. 传感器地址设置

| F1.1.传感器地址设置 |
|--------------|
| F1.2.参数设置    |
| F1.3.秤台角差修正  |
| F1.4.秤体重量标定  |
|              |

按"确定"键进入"自动组网","返回"键返回上一级,"主页"键回到主界面, Ⅰ、 Ⅰ、键翻页;

#### 5. 自动组网

F1.1.1.自动组网 F1.1.2.压角分配地址 F1.1.3.地址扫描 F1.1.4.单只传感器手动分配地址

按"确定"键进入"自动组网","返回"键返回上一级,"主页"键回到主界面, 1、

▶、键翻页;

按

#### 6. 正在自动组网

共完成组网1只传感器,请确定: 按【确定】键,保存 按【返回】键,退出

面;

## 7. 零点确定, 使秤台无重量

| 使秤体无重量, | 并等待稳定。 |
|---------|--------|
| 按【确定】键, | 下一步    |
| 按【返回】键, | 退出     |
|         |        |
|         |        |

按"确定"键进入"压角分配地址","返回"键返回上一级,"主页"键回到主界面;

## 8. 压角分配地址

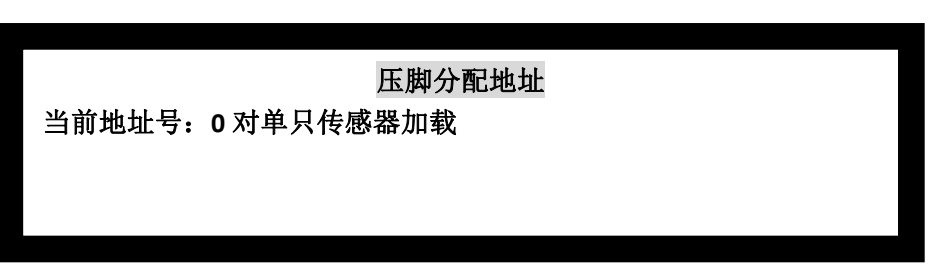

此时进入压角分配地址,开始对当前秤体组成传感器进行压角测试。 可以采用一定的重量人或物,按照仪表提示,如下图顺序进行角位确定。

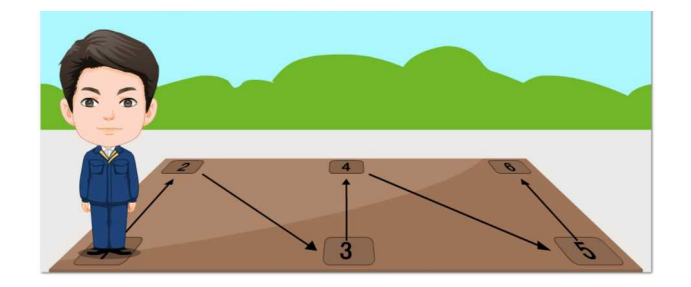

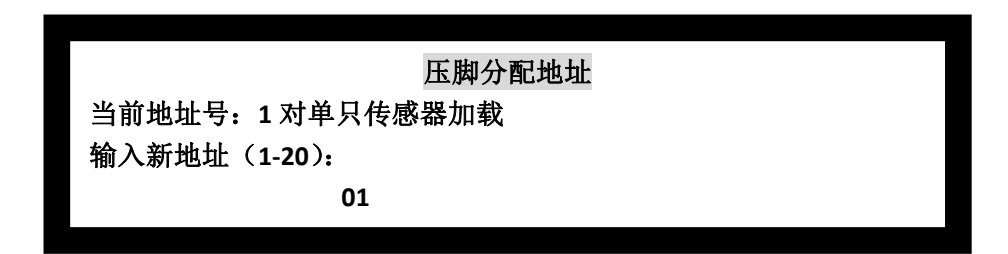

按"确定"键确定,"返回"键返回上一级,"主页"键回到主界面;

#### 9. 浏览传感器

按

主要用于查看各角位受力情况

|     | F1.1.3.地址扫描 |          |             |          |        |         |       |      |
|-----|-------------|----------|-------------|----------|--------|---------|-------|------|
|     | F1.         | 1.4 单只   | 传感器         | 手动分配地址   |        |         |       |      |
|     | F1.         | 1.5.ID 组 | M           |          |        |         |       |      |
|     | F1.         | 1.6.浏览   | 传感器         |          |        |         |       |      |
|     |             |          |             |          |        |         |       |      |
| " 街 | 角定"         | 键进入,     | "返回         | "键返回上一级, | "主页"键回 | 到主界面,   | ↑, ↓, | 键翻页; |
|     |             |          |             |          |        |         |       |      |
|     | 1、          | 1#       | 内码 <b>:</b> | 500      | 系数:    | 1.00000 |       |      |
|     | 2、          | 2#       | 内码:         | 500      | 系数:    | 1.00000 |       |      |
|     | 3、          | 3#       | 内码:         | 1000     | 系数:    | 1.00000 |       |      |

传感器内码控制邻角控制在 200 以内,2 节秤台中间传感器内码是单节单点约 2 倍关系。 按"确定"键进入,"返回"键返回上一级,"主页"键回到主界面, Ⅰ、 Ⅰ、键翻页;

系数: 1.00000

#### 10. 秤台角差修正

4、4#

内码: 1000

按"确定"键进入,"返回"键返回上一级,"主页"键回到主界面, 1、1、键翻页;

| F1.3.1.手动调整角差 | (重量) |
|---------------|------|
| F1.3.2.手动调整角差 | (系数) |
| F1.3.3.自动调整角差 |      |
| F1.3.4.轴组调角   |      |
|               |      |

传感器出厂采用标准测试设备进行校准,根据现场情况会出现一定的角差,可以根据不同的情况,采用以上4种调整方式,可选:

F1.3.1.手动调整角差(重量)采用标准砝码或一定重量,能够加载到一个角上,建议采用此 方式;

| 1.1# <u>重量</u> : | 0kg | 系数: 1.00000 |
|------------------|-----|-------------|
| 2.2# <u>重量</u> : | 0kg | 系数: 1.00000 |
| 3.3#重量:          | 0kg | 系数: 1.00000 |
| 4.4#重量:          | 0kg | 系数: 1.00000 |
|                  |     |             |

按"确定"键进入,"返回"键返回上一级,"主页"键回到主界面, Ⅰ、 ↓、键翻页;

| 输入 01#传感器压角重量 |      |
|---------------|------|
|               |      |
|               | 2000 |
|               |      |

按"确定"键进入,"返回"键返回上一级,"主页"键回到主界面; F1.3.2.手动调整角差(系数)采用标准砝码或一定重量,能够加载到一个角上,建议采用此 方式;如果采用车辆调试,在知道对应角位的情况下,建议采用此方式;

| F1.3.1.手动调整角差(重量) |
|-------------------|
| F1.3.2.手动调整角差(系数) |
| F1.3.3.自动调整角差     |
| F1.3.4.轴组调角       |
|                   |

按"确定"键进入,"返回"键返回上一级,"主页"键回到主界面, Ⅰ、 ↓、键翻页;

| 1.1#重量: | Okg | 系数: 1.00000 |
|---------|-----|-------------|
| 2.2#重量: | 0kg | 系数: 1.00000 |
| 3.3#重量: | 0kg | 系数: 1.00000 |
| 4.4#重量: | 0kg | 系数: 1.00000 |

按"确定"键进入,"返回"键返回上一级,"主页"键回到主界面, Ⅰ、 Ⅰ、键翻页;

| 输入 01#传感器角差系数 |         |
|---------------|---------|
|               |         |
|               |         |
|               | 1.00000 |

按"确定"键进入,"返回"键返回上一级,"主页"键回到主界面; F1.3.3.自动调整角差,采用标准砝码或一定重量,能够加载到一个角上,建议采用此方式;

| F1.3.1.手动调整角差(重量) |  |
|-------------------|--|
| F1.3.2.手动调整角差(系数) |  |
| F1.3.3.自动调整角差     |  |
| F1.3.4.轴组调角       |  |

7

按"确定"键进入,"返回"键返回上一级,"主页"键回到主界面, 1、1、键翻页;

| 按【确定】键,下一步<br>按【返回】键,退出 | 使秤体无重量, | 并等待稳定。 |
|-------------------------|---------|--------|
| 按【返回】键,退出               | 按【确定】键, | 下一步    |
|                         | 按【返回】键, | 退出     |
|                         |         |        |

按"确定"键进入,"返回"键返回上一级,"主页"键回到主界面;

|          | 初始全部角差系数 |  |
|----------|----------|--|
| 确定<br>取消 |          |  |
|          |          |  |

按"确定"键进入,"返回"键返回上一级,"主页"键回到主界面;

按"确定"键进入,"返回"键返回上一级,"主页"键回到主界面;

| 将重物放置在第01个角(任意顺序) |
|-------------------|
| 等待稳定后             |
| 按【确定】键,下一步        |
| 按【返回】键,退出         |
| 按【返回】键,退出         |

按"确定"键进入,完成后返回,按"返回"键返回上一级,"主页"键回到主界面; F1.3.4.轴组调角,采用短轴车辆,如装载机,可以进行压轴,建议采用此方式。

◆ 传感器数量必须大于4个,才能使用此功能。

| F1.3.1.手动调整角差(重量) |  |
|-------------------|--|
| F1.3.2.手动调整角差(系数) |  |
| F1.3.3.自动调整角差     |  |
| F1.3.4.轴组调角       |  |
|                   |  |

按"确定"键进入,"返回"键返回上一级,"主页"键回到主界面, Ⅰ、 Ⅰ、键翻页;

检测到轴组压角(1#+8#) 总重量:2000 轴组重量:2050 按【确定】键,输入砝码重量 按【返回】键,退出

按"确定"键进入,完成后返回,按"返回"键返回上一级,"主页"键回到主界面;

| 输入轴压角重量 |      |
|---------|------|
|         | 2000 |

按"确定"键进入,"返回"键返回上一级,"主页"键回到主界面;

## 11. 秤台重量标定

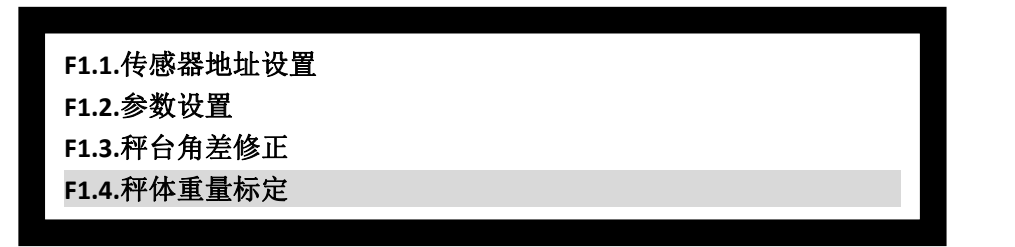

按"确定"键进入,"返回"键返回上一级,"主页"键回到主界面, 1、1、键翻页;

F1.4.1.小数点位数 F1.4.2.分度值 F1.4.3.设置满量程 F1.4.4.零点标定

按"确定"键进入,"返回"键返回上一级,"主页"键回到主界面, 1、1、键翻页;

| F1.4.5.重量标定    |     |  |          |
|----------------|-----|--|----------|
| F1.4.6.灵敏度     |     |  |          |
| F1.4.7.分度值切换   |     |  |          |
| F1.4.8.分度值切换重量 |     |  |          |
|                |     |  |          |
|                | 1-+ |  | landa et |

按"确定"键进入,"返回"键返回上一级,"主页"键回到主界面, Ⅰ、、键翻页;

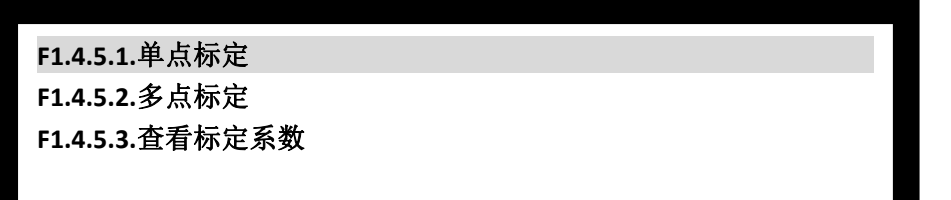

按"确定"键进入,"返回"键返回上一级,"主页"键回到主界面, 十、, 键翻页;

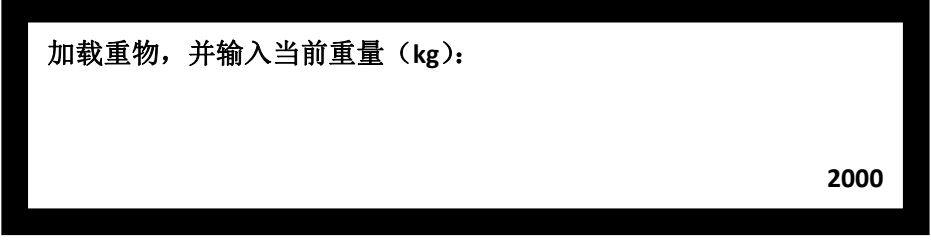

按"确定"键进入,"返回"键返回上一级,"主页"键回到主界面;

等待稳定,倒计时 10 秒 按【返回】键,退出 长按【确定】键,跳过等待

按"确定"键进入,"返回"键返回上一级,"主页"键回到主界面;

## 三、打印操作

#### 1、打印参数设置

#### 2、"一次"过磅打印

一次过磅打印即一次过磅既可完成打印;

## 3、"二次"过磅打印

二次过磅打印即需要两次过磅,一次毛重、一次皮重;需要过磅两次完成过磅打印。

### 4"设皮"打印

设皮打印,在已知皮重的情况下,可以输入皮重过磅打印。

## 四、通讯协议

#### 1、连续方式一

所有数据均为 ASCII 码,每帧数据共有 8 字节组成(包括小数点),数据传送先低位后高位, 每帧数据间有一组是分隔符"=",发送数据为当前显示称重值,如当前显示称重重量为 188.5, 连续发送=5.88100 =5.88100 ······。如当前显示称重重量为-1885,连续发送=588100-=588100- ······。

## 2、连续方式二

所传送的数据为仪表显示的当前重量(毛重)数据。每帧数据由 12 组数据组成 。格式如下表所示:

| 第 X 字节 | 山宓             | 注解                 |       | 举例(发送+20.00) |        |  |
|--------|----------------|--------------------|-------|--------------|--------|--|
|        | 内谷             | 内容                 | 代码    | 内容           | 十六进制代码 |  |
| 1      | 开始             | (XON)              | 02    | XON          | 02     |  |
| 2      | +或-            | 符号位                | 2B/2D | +            | 2B     |  |
| 3      |                | 最高位                | 30~39 | 0            | 30     |  |
| 4      |                |                    | 30~39 | 0            | 30     |  |
| 5      | <b>む</b> 帚 粉 墀 |                    | 30~39 | 2            | 32     |  |
| 6      | 小里致1/6         |                    | 30~39 | 0            | 30     |  |
| 7      |                |                    | 30~39 | 0            | 30     |  |
| 8      |                | 最低位                | 30~39 | 0            | 30     |  |
| 9      | 小数点位数          | 从右到左( <b>0~4</b> ) | 30~34 | 2            | 32     |  |
| 10     | <b>巳</b> 武坊心   | 高四位                |       | 异或校验         | 31     |  |
| 11     | 开以仅迎           | 低四位                |       | =0x1B        | 'B'    |  |
| 12     | 结束             | XOFF               | 03    | XOFF         | 03     |  |

异或=2⊕3⊕……8⊕9。

注 1: 异或校验高、低 4 位的确定: 异或和高、低 4 位如果小于、等于 9, 则加上 30h, 成为

ASCII 码数字发送,例如:异或校验高 4 位为 6,加 30h 后,为 36h 即 ASCII 码的 6 发送:异或和高、低 4 位如果大于 9,则加上 37h,成为 ASCII 码字母发送,例如:异 或校验高 4 位为 B,加 37h 后,为 42h 即 ASCII 码的 B 发送。

#### 3、连续方式三

所有数据均为 ASCII 码,每帧数据共有 8 字节组成(包括小数点),数据传送先低位后高位, 每帧数据间有一组是分隔符"=",发送数据为当前显示称重值,如当前显示称重重量为 188.5, 连续发送 5.88100=5.88100= ······。如当前显示称重重量为 1885,连续发 送.58810-=.58810-=······,与连续方式一的区别在于小数点的处理。

#### 4、连续方式四

所有数据均为 ASCII 码,每帧数据共有 9 字节组成(包括小数点),数据传送先低位后高位, 每帧数据间有一组是分隔符"=",发送数据为当前显示称重值,如当前称显示重重量为 188.5, 连续发送 5.88100=5.881000= ······。如当前显示称重重量为 -1885,连续发送.588100-=.588100-=······。

#### 5、连续方式五

1、串行通信的数据格式如下
10位:1位起始位,8位数据位,1位停止位。
2、串行通信发送的重量数据为ASCII码,每次发送13个字节。
其定义如下:
第1个字节:起始位(02H)
第2个字节:状态字A(31H)
第3个字节:状态字B(30H)
第4个字节:7位重量值的高位(包含负号,小数点)
--第10个字节:7位重量值的低位
第11个字节:状态字C(30H)
第12个字节:状态字D(30H)
第13个字节:回车(0DH)

#### 6、连续方式六

1、串行通信的数据格式如下
10位:1位起始位,8位数据位,1位停止位。
2、串行通信发送的重量数据为ASCII码,每次发送17个字节。 其定义如下:
第1个字节:起始位(02H)
第2个字节:状态字A(31H)
第3个字节:状态字B
第4个字节:状态字C(20H)
第5个字节:6位重量值的高位(包含负号,小数点)
—
第10个字节:6位重量值的低位
第11~14个字节:20H
第15~16个字节:30H
第17个字节:回车(0DH)

3、状态字 B

| D7     | D6        | D5        | D4          | D3     | D2 | D1 | D0 |
|--------|-----------|-----------|-------------|--------|----|----|----|
| 0      | 0         | 1         | 1           |        |    |    | 0  |
| D1: C  | )1=1 重量为  | 负,否则 D1   | -=0 °       |        |    |    |    |
| D2: D  | )2=1 重量超  | 载,否则 D2   | 2=0。        |        |    |    |    |
| D3: D  | )3=1 重量稳  | 定,否则 D3   | S=0 ∘       |        |    |    |    |
| 4、6 位重 | 量值的 ASCII | 码         |             |        |    |    |    |
| 例:重量为  | 50 则2     | 友送 20H 20 | H 20H 20H 3 | 0H 30H |    |    |    |
| 例:重量为  | 与1000 则分  | 友送 20H 20 | H 31H 30H 3 | 0H 30H |    |    |    |

## 7、modbus--RTU 协议

| 寄存器地址        | 说明                 |               |       |  |  |
|--------------|--------------------|---------------|-------|--|--|
| 40061        | 状态                 |               |       |  |  |
|              | Bit0: 开机零点确认中      | □ 0: 已确认 1: 〕 | 正在确认中 |  |  |
|              | Bit1: 超载           | 0:正常 1: 赴     | 超载    |  |  |
|              | Bit2: 稳定           | 0:不稳定 2:利     | 稳定    |  |  |
|              | Bit3: 去皮           | 0:没有去皮 1:÷    | 去皮状态  |  |  |
|              | Bit4: 零点           | 0:没在零点 1: \$  | 零位区   |  |  |
|              | Bit5-7: 备用         |               |       |  |  |
|              | Bit8~15: 传感器个数     |               |       |  |  |
| 40062        | 传感器状态 0:正常 1: 异常   |               |       |  |  |
|              | Bit0:1号            |               |       |  |  |
|              | Bit1: 2 号          |               |       |  |  |
|              |                    |               |       |  |  |
|              | <br>Bit15:16号      |               |       |  |  |
| 40063-40064  | 毛重: float          |               |       |  |  |
| 40065-40066  | 皮重: float          |               |       |  |  |
| 40067-40068  | 净重: float          |               |       |  |  |
| 40069-40070  | 第1个传感器内码: float    |               |       |  |  |
| 40071-40072  | 第2个传感器内码: float    |               |       |  |  |
|              |                    |               |       |  |  |
| 40099-400100 | 第 16 个传感器内码: float |               |       |  |  |

## 8、指令格式

仪表按上位机所发送的指令,输出相应的数据,上位机每发一次指令,仪表就相应地输出一帧数据。上位机发送指令:

| 第X字节 |         | 内容及注解    |
|------|---------|----------|
| 1    | 02(XON) | 开始       |
| 2    | A~Z     | 地址编号     |
| 3    | A~F     | 命令 A:握手  |
|      |         | 命令 B:读毛重 |
|      |         | 命令 C:读皮重 |
|      |         | 命令 D:读净重 |
|      |         | 命令 E:读车号 |
|      |         | 命令 F:读货号 |
| 4    |         | 异或校验 高四位 |
| 5    |         | 异或校验 低四位 |

| 6 | 03(XOFF) 结束 |
|---|-------------|
|   |             |

异或=2+3

ſ

## 五、错误代码提示

- ◆ 1、Erd \*\* \*\*号传感器通讯故障:请检查传感器连接
- ◆ 2、PSd \*\* \*\*号传感器密码错误:请重新绑定
- ◆ 3、ld \*\* \*\*号传感器 ID 不匹配:请确定仪表、传感器绑定是否正确
- ◆ 4、Id 99 传感器绑定数量不匹配
- ◆ 5、超载: 请检秤台重量与设置满量程数值是否匹配
- ◆ 4、负超载: 请检秤台
- ◆ 6、密码错误: 请确认正确密码
- ◆ 7、标定开关未打开:请打开仪表标定开关
- ◆ 8、打印机未就绪: 请检查外置并口打印机状态及纸张
- ◆ 9、绑定错误: 请确认仪表与传感器是否匹配
- ◆ 10、电流过大: 检测主线、传感器线是否短路